## **Report on Trial Enrollments**

Last Modified on 04/29/2021 8:01 am EDT

After a trial is completed, there are three reports that track trials:

- Drop History
- Enroll History
- Enrollment Detail

Select **Trial** as the Enroll Type in the Search Criteria.

If a trial does not become a student or was a no show, leave the *Enroll Type* as *Trial* and drop the student from the Class. Enter a drop reason (Example: *No Show*).

Report on trials that did not become students by going to *Students (menu) > Student Reports > Drop History*. Be sure to select *Enroll Type* = **Trial**.

Track students who enrolled from a trial by setting the *Enroll Type* in *Students (menu)* > *Student Reports* > *Enrollment Detail* to **Trial - Enrolled**.

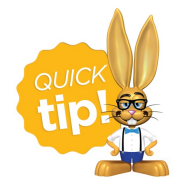

Save this as a frequently used report! Click the heart (icon) $\bigcirc$  next to a report name, the heart will change to red  $\clubsuit$  and the report will be listed under the *Reports* (*menu*) > *My Reports* for quick and easy access!